# **COCC DUO SECURITY**

### DOWNLOAD DUO MOBILE

On your smartphone, go to your app store and install the "DUO Mobile" app.

\*Wait to use the app for step #5....

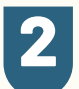

#### FROM YOUR COMPUTER **ENROLL IN DUO SECURITY**

- Go to Student Login
- Click the Duo Security Icon
- Enter your COCC email and password

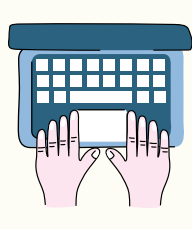

## 3

#### **DUO SECURITY WIZARD**

Follow the prompts and select Duo Mobile [Recommended].

#### PASSCODE SENT **TO CELLPHONE**

- Enter your cellphone number,
- Verify that it's correct,
- Send a passcode
- Enter that passcode into the prompt on your computer.

#### **SCAN OR CODE**

- In the DUO Mobile app, enable your camera,
- Click Add +
- Scan the QR code on your computer screen.

Now login to Bobcat Web Account, Canvas or COCC email to see it in action!

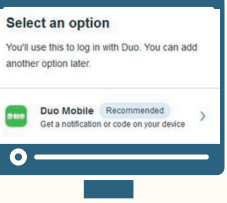

### **Enrolling from a computer?** Follow these easy steps.

### **Need Help?**

**COCC's Student Tech Support:** 541-383-7716 techhelp@cocc.edu Office Hours: 8 a.m. – 5 p.m.

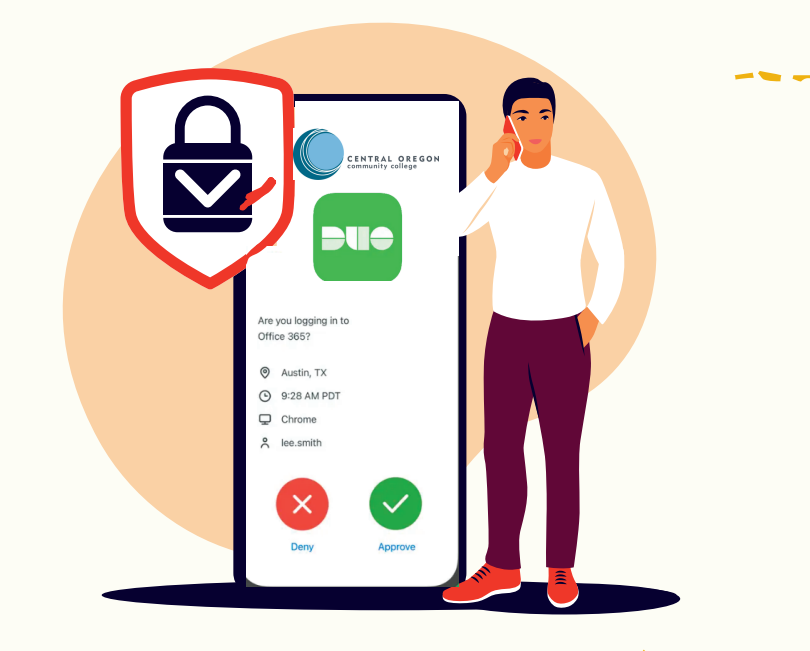